Die neue Vereinsleitung hat im Sinne der Transparenz und Übersichtlichkeit, Reduktion des Arbeitsaufwandes und gerechten Aufteilung der Nutzung der Anlage durch die Mitglieder, einen weiteren Schritt Richtung Digitalisierung zu setzen.

Folgende NEUHEITEN wurden eingeführt:

- Eine Platzbuchung ist ohne vorhergehende Bezahlung nicht möglich. Damit wird sichergestellt, dass Gastspieler ihre Platzgebühr bezahlen.
- Sämtliche Zahlungen (Mitgliedsbeiträge wie auch Gästebuchungen) erfolgen nur noch mittels SEPA-Lastschrift – eine zeitgemäße und für alle Seiten die kostengünstige und einfachste Lösung.
- Mitglieder können aus mehreren Möglichkeiten ihre Art der Mitgliedschaft wählen.
- Die Buchungsplattform verwaltet die Mitglieder. So können alle Mitglieder in Zukunft zu wichtigen Themen schneller informiert werden. Daher bitten wir Euch, Eure hinterlegten Daten zu überprüfen und zu ergänzen.
- DIE BUCHUNGSPLATTFORMEN FÜR DIE FREILUFT- UND HALLENPLÄTZE WERDEN AB SOFORT GETRENNT. Das heißt, es gibt zwei Portale. Eure Zugangsdaten sind bei beiden Portalen dieselben.

Die nachfolgende Anleitung gilt für (zukünftige) Mitglieder gleichermaßen wie für Gäste, die auf unserer Anlage spielen möchten.

### 1. Anmelden

Einstieg in die Buchungsplattform "Freiluft" unter folgenden Link: <u>https://sportunion-klagenfurt-tennis.tennisplatz.info/</u>

Rechts oben auf den grünen Button "Anmelden" klicken:

|                                     | tunion Klager<br>@Reservierung                                                                                                    | Anmelden                                                                                                    | etennis                                                                                                    |
|-------------------------------------|----------------------------------------------------------------------------------------------------|----------------------------------------------------------------------------------------------------|----------------------------------------------------------------------------------------------------|
| News Anleitung Registrierung Pla    | tzordnung Veranstaltungen Mits                                                                                                    | Benutzername oder E-Mail Adresse Passwort                                                                                                    | © Anmelden                                                                                                    |
| FREILUFT<br>SAISONERÖFFNUNG<br>2022 | Saisoneröffnung 202<br>Liebe Tennis- und Padeltennis-F<br>Die Freiluftsaison 2022 starte<br>Witterung zulasst, werden<br>spielbetrieb freigegeben. Das<br>Sektion Tennis/Padeltennis heit | <ul> <li>eingeloggt bleiben (Cookie setzen)</li> <li>Du kannst dich hier einloggen. Wenn du dein<br/>Passwort ¥etgessen hast, kannst du es ⇐&gt; hier<br/>zurücksetzen.</li> <li>Wenn du noch keinen eTennis Account hast, musst du<br/>dich zuvor ⇐&gt; registrieren!</li> </ul> | union Klagenfurt Te<br>tait mir «Angaben<br>mir » Toilen<br>union Klagenfurt<br>s<br>te Monaton<br>Wir euch den ONLINE<br>ENDER: "Bewegung mit |
| O                                   | Statment und Neujah<br>Obmanns Hannes Ma,<br>Liebe Mitglieder der Sportunion<br>Im Namen unseres Teams bedan<br>den erwissenen Vertrauensvorsci<br>auch für uns überraschend und          | ☑ registrieren Klagenfurt! Keich mich ganz herzlich bei Euch für huss. Der klare Ausgang der Wahl kam ist für unsere zukünftige Arbeit im                                                                                                    | s der Sektion<br>auf vor:<br>inentierungslauf-<br>at//256-online-ad                                                                            |

a. Wer seine Zugangsdaten noch hat: Benutzername oder E-Mail sowie Passwort eingeben – weiter mit Punkt 2.

- b. hast Du das Passwort vergessen direkt darunter auf den Link zum zurücksetzen des Passworts klicken. Du bekommst ein E-Mail mit einem Link. Diesen anklicken und es wird Dir ein weiteres Mail mit einem neuen Passwort zugeschickt.
- c. Ist Dein Benutzername oder Deine E-Mail-Adresse nicht hinterlegt oder Dir nicht mehr bekannt, registriere Dich bitte wie in Punkt d. beschrieben.
- d. hast du noch keinen eTennis Account, musst du dich zuvor registrieren (roter Button) nach Deiner Erstanmeldung wirst Du aufgefordert Deine Daten im System zu hinterlegen. Die Punkte 2. bis 4. werden automatisch abgefragt und müssen nicht nochmals bearbeitet werden.

## 2. Zustimmungserklärung

Beim erstmaligen Einstieg wirst Du aufgefordert Deine Zustimmung zu erteilen. Folgender Text wird angezeigt:

Hiermit akzeptiere ich die geltende *Platzordnung* und bestätige den Erhalt der *Datenschutz-Erklärung*. Durch Einzahlung des Mitgliedsbeitrages stelle ich den Antrag auf Aufnahme in die Sportunion Klagenfurt bzw. verlängere ich meine bestehende Mitgliedschaft. Als Mitglied stimme ich den *neuen Statuten* der Sportunion Klagenfurt ausdrücklich zu.

Ohne Deiner Zustimmung ist es nicht möglich, das Buchungsportal zu nutzen.

Auf dieser Seite kannst Du auch einstellen, ob und in welcher Form Deine Mitspieler zu Platzsperren, Reservierungen, Stornos usw. benachrichtigt werden sollen.

| Sportunion Klagenturt lennis<br>info OReservierung Sforderung Turnier                                                                                                    | eTENNIS                         |
|----------------------------------------------------------------------------------------------------|---------------------------------|
| Date                                                                                                    | nschutz- und Nutzungsbedingunge |
| Um deues Portal wettentin nuchen zu können, musst du die derzeit göltigen Datenschutz- und Nuchzungsbedingungen einnutig<br>akzeptiereni                                                                                                    |                                 |
| Henrick Applier in de gebreide Petersdeurg ond sentinge om Enter der Sternerber Skällung. Durch Freinung om Higdersteiningen men in<br>al Auformen de Spesicien Ragefort tas, enderger im weite bestennte Higdersteinik Az Higder steine im der seine Stellen der Spon<br>Ragefort nach det bas. | nt cens Antong<br>Inform        |
| Benachrichtigungen                                                                                                    |                                 |
| uf Grund gesetzicher Bestimmungen kannst du mer denne Einsteilungen zu Benachrichtigungen von Sportunton Klagenflurt Tennis<br>kraubiteren. Ob zizu, weiche Benachrichtigungen verandt werden, hängt von den verwendeten eitennts Modulen umd den Einsteilu-<br>unfmittritzoro zu                | rgen des                        |
| Reservierung Spieler                                                                                                    |                                 |
| bu bekommst eine Resenvierungsbestätigung mit tGal Datet zum import in deinen Kalender, wenn du seibst eine Resenvierung einget<br>aast.                                                                                                    | 1.) Akzeptiere die              |
| V t-Mm                                                                                                    | Datenschutzrichtlinien          |
| Reservierungsbestätigung                                                                                                    |                                 |
| bu bekommst eine Reservierungsbestätigung mit sCal Datel zum import in deinen kalender, wenn du bei einer Reservierung als Mitsp<br>usgewählt wurdest.                                                                                                    | Seitenende und klicke           |
| E-Mass                                                                                                    | "SPEICHERN"                     |
| Storno Mitspieler                                                                                                    |                                 |
| Du bekommst eine Benachrichtigung, wenn eine Resenderung stornfeit wird, bei der du als Mitspfeler ausgewählt wurdest                                                                                                    |                                 |
| E-Mati                                                                                                    |                                 |
| Platzsperre                                                                                                    |                                 |
| Du bekommst eine Benachrichtigung, wenn du auf Grund einer Reservierung von einer Platzsperre betroffen bist                                                                                                    |                                 |
| E E-Mail                                                                                                    |                                 |
| Vewsletter                                                                                                    |                                 |
| ldministratoren der Anlage/des Vereins können dich über wichtige Neutgkeiten informieren                                                                                                    |                                 |
| - e-res                                                                                                    |                                 |
| eTennis Infos                                                                                                    |                                 |
| inhelte wichtige News zu eTennis, neue Funktionen des Portais de exclusive Aktionen und Rabatte von Partnern                                                                                                    |                                 |
| □ E-Mati.                                                                                                    |                                 |
|                                                                                                    |                                 |

# 3. Profildaten / Einstellungen

Rechts oben (wo der Button anmelden stand) findest Du nach Deiner Anmeldung - sofern hinterlegt - Dein Profilbild oder ein Symbolfoto (Frauen- oder Männerkopf). Hier kannst Du Deine persönlichen Einstellungen festlegen. Bitte klicke dazu auf den Pfeil und wähle als ersten Schritt den Menüpunkt "Profildaten / Einstellungen".

Folgende Pflichtfelder sind hier auszufüllen:

- Vor- und Nachname
- Mobiltelefon-Nummer
- Geburtstag

Die anderen Einstellungen kannst Du frei wählen.

Kein Pflichtfeld, aber für Buchungen erforderlich, sind Deine Adressdaten (nur für Mitglieder) und die Zustimmung zur SEPA-Lastschrift.

| greuschaft neservierungen 5             | tatistik Spiel | guthaben Gu | tscheine SEPA Las | schrift Profild | en/Einstellungen | Zugangsdaten Benachrichtig | gungen Profilbild Vereine | & Anlagen     |           |
|-----------------------------------------|----------------|-------------|-------------------|-----------------|------------------|----------------------------|---------------------------|---------------|-----------|
|                                         |                |             |                   |                 |                  |                            |                           | Ben           | utzerprof |
| ein Benutzerprofil                      |                |             |                   |                 |                  |                            |                           |               |           |
| Vomame                                  |                | Nachname    |                   |                 |                  | 1.) Ausfüllen der P        | rofildaten                |               |           |
|                                         | 0              |             |                   | (1)             |                  | Die Felder                 |                           |               |           |
| Handy                                   |                |             |                   |                 |                  | - Vorname<br>- Nachname    |                           |               |           |
| =-                                      | 1              | Telefon     |                   |                 |                  | - Handy                    |                           |               |           |
| Geschlecht                              | r              | Geburtstag  |                   |                 |                  | sind Pflichtfelde          | er und müssen ausge       | füllt werden. |           |
|                                         | . •            | Tag ①       | Mona① Jah         | 1               |                  |                            |                           |               |           |
|                                         | L              |             |                   |                 |                  | 2.) Zum Seitenend          | de scrollen und "SPE      | ICHERN"       |           |
| Carnaba                                 |                |             |                   |                 |                  |                            |                           |               |           |
| Standard                                |                |             |                   |                 |                  |                            |                           |               |           |
|                                         |                |             |                   |                 |                  | /                          |                           |               |           |
| Auto Leasure (20min)                    |                |             |                   |                 | /                | /                          |                           |               |           |
| <ul> <li>Auto-Logout (20min)</li> </ul> |                |             |                   |                 | /                |                            |                           |               |           |

# 4. SEPA-Lastschrift (Bankeinzug)

Zahlungen von Mitgliedsbeiträgen, Einzelstunden oder sonstiger Dienstleistungen sind ab sofort ausschließlich über unser Buchungsportal möglich. Stimmst Du dem Lastschriftverfahren zu, werden alle zukünftigen Buchungen von Deinem Konto eingezogen.

Alternative Zahlungsmöglichkeiten können wir leider erst frühestens ab Mai zur Verfügung stellen.

Du kannst die Funktion der SEPA-Lastschrift jederzeit deaktivieren bzw aktivieren.

|                                                    |                                                                                                    |                                           | SED                                                        | A Lastschrift  |
|----------------------------------------------------|----------------------------------------------------------------------------------------------------|-------------------------------------------|------------------------------------------------------------|----------------|
| · · · · · · · · · · · · · · · · · · ·              |                                                                                                    |                                           | 3617                                                       | A BUJLJUIT III |
| PA Lastschrift                                     | _                                                                                                    |                                           | 1) Klicke die Box, um SEPA zu aktivieren                   |                |
| CEDA I actrobul                                    | taktivieren Kontoinhaber                                                                                                    | 0                                         |                                                            |                |
|                                                    | Control Control Contro | •                                         | 2.) Name des Kontoinnaders                                 |                |
| BAN                                                | віс                                                                                                    | 1                                         | 3.) Dein IBAN und BIC ACHTUNG: BIC MUSS EINGETRAGEN WERDEN | ]              |
| A Gläubiger/Creditoren-                            | -ID: AT09ZZZ00000072912                                                                                                    |                                           | 4.) Einstellungen speichern                                |                |
| datsreferenz: 1858-123<br>ch das Aktivieren der SE | 31<br>EPA Lastschrift und eintragen meiner Kontodaten                                                                                                    | ermächtige ich                            |                                                            |                |
| rtunion Klagenfurt Tenn<br>eich weise ich mein Kre | nis, Zahlungen von meinem Konto mittels Lastsch<br>editinstitut an, die von Sportunion Klagenfurt Ten                                                                                                    | nrift einzuziehen.<br>Inis auf mein Konto |                                                            |                |
| genen Lastschriften ei                             | nzulösen.                                                                                                    |                                           |                                                            |                |
|                                                    |                                                                                                    |                                           |                                                            |                |
| speichern                                          |                                                                                                    |                                           |                                                            |                |

Zur Erteilung des Lastschriftmandats müssen ALLE Felder befüllt werden:

- Das Kästchen anklicken dadurch erteilst Du Deine Zustimmung
- Name des Kontoinhabers
- IBAN und BIC (findest Du auf der Rückseiten Deiner Bankomat- bzw Debitkarte)

Nun hast Du alle unbedingt erforderlichen Einstellungen erledigt und kannst Deine Mitgliedschaft aktivieren, Einzelstunden buchen und oder andere Dienstleistungen in Anspruch nehmen

## 5. Mitgliedschaft

# Möchtest Du auf unserer Anlage nur als Gastspieler buchen, kannst Du diesen Punkt auslassen und direkt auf den Menüpunkt "Reservierungen" klicken.

In der Menüleiste und in Deinen Profileinstellungen findest Du den Punkt "Mitgliedschaft". Wird dieser angeklickt, findest Du die verschiedenen Möglichkeiten der Mitgliedschaften, die es in unserer Sektion gibt. Bitte wähle die für Dich passende Mitgliedschaft aus. Gern kannst Du Dir davor auf unsere Homepage noch einen Überblick über die einzelnen Möglichkeiten verschaffen.

**Bitte beachte:** Hast Du zB eine Mitgliedschaft für Tennis gewählt, so wirst Du bei einer Buchung auf unseren Padeltennis-Plätzen als Gastspieler eingestuft und hast die Rechte und Pflichten eines Gastspielers (Spielzeiten und Gebühren).

Solltest Du sowohl für Tennis als auch für Padeltennis ein Mitgliedschaft haben wollen, dann wähle bitte die Kombimitgliedschaft!

| ws Anleitung Registrierung Pla                                     | itzordnung Veranstaltungen Mitgli      | iedschaft                                                          |                                                                            |                                                |
|--------------------------------------------------------------------|----------------------------------------|--------------------------------------------------------------------|----------------------------------------------------------------------------|------------------------------------------------|
| Nitgliedschaft wählen                                              |                                        |                                                                    |                                                                            | Mitgliedschaf                                  |
| Voll-Mitgliedschaft 2022 🛛 📀                                       | Meisterschaftsspieler                  | Familie-Mitgliedschaft (Paar)<br>Du und 1 weiterer Benutzer        | Familie-Mitgliedschaft<br>(Paar+Kinder)<br>Du und 2 bis 4 weitere Benutzer | Erwachsenes-Mitgliedschaft<br>bis 16 Uhr       |
| aufzeit bis Ende des Jahres                                        | Laufzelt bis Ende des Jahres           | Laufzeit bis Ende des Jahres                                       | Laufzeit bis Ende des Jahres                                               | Ende des Jahres € 160                          |
| Studenten-Mitgliedschaft                                           | Studenten-Mitgliedschaft bis<br>16 Uhr | Jugend-Mitgliedschaft                                              | Kinder-Mitgliedschaft                                                      | PadelTennis Mitgliedschaft-<br>Voll            |
| aufzeit bis Ende des Jahres                                        | Laufzeit bis Ende des Jahres € 100     | Laufzeit bis Ende des Jahres                                       | Laufzeit bis Ende des Jahres 🗧 6                                           | 0 Laufzeit bis Endo des Jahres € 180           |
| PadelTennis-Mitgliedschaft-<br>Jungend-Student                     | PadelTennis-Mitgliedschaft-<br>Kinder  | PadelTennis-Mitgliedschaft<br>(Paar)<br>Ou und 1 weiterer Benutzer | Kombo Tennis & Padel<br>Mitgliedschaft                                     |                                                |
| ufzeit bis Ende des Jahres € 135                                   | Laufzeit bis Ende des Jahres € 60      | La rzeit bis Ende des Jahres € 320                                 | Laufzeit bis Ende des Jahres € 33                                          | 10                                             |
| ahlungsart                                                         | 2.                                     |                                                                    |                                                                            |                                                |
| S <del>⊆</del> DA °                                                |                                        | 1.) Klicke auf o                                                   | die Mitgliedschaft, die                                                    | du kaufen möchtest                             |
| consister Eas Exhibition                                           |                                        | 2.) Scrolle hin<br>SEPA bereits                                    | unter zum Feld ZAHL<br>vorselektiert.                                      | UNGSART; hier ist                              |
| eine Daten<br>Max Mustermann<br>Musterstraße 34<br>9020 Klagenfurt |                                        | 3.) Klicke den<br>wird deine gek<br>angezeigt.                     | Button "Zahlungsvorg<br>kaufte Mitgliedschaft in                           | gang starten". Danach<br>n einem Feld darunter |

### Bitte beachte, dass Du nur eine Mitgliedschaft wählen kannst. Ein Änderung Deiner Auswahl kann in diesem Portal nicht mehr durchgeführt werden. Dazu wende Dich bitte an unsere Geschäftsstellenleiterin Sissi Puaschitz.

### Buchungen für Kinder und Jugendliche:

Kinder und Jugendliche unter 18 Jahren sind nicht rechtfähig. Aus diesem Grund müssen diese von Eltern bzw Erziehungsberechtigen registriert werden. Für den Fall, dass Eltern keine Mitgliedschaft haben, ist auch für Kinder und Jugendliche ein SEPA-Lastschrift-Mandat zu hinterlegen.

### Buchungen von Paar- oder Familienmitgliedschaften:

Bevor eine Paar- oder Familienmitgliedschaft gebucht werden kann, sind ALLE Familienmitglieder im System zu registrieren. Bei der Buchung der Mitgliedschaft sind dann die Namen der restlichen Familienmitglieder einzutragen. Die Namen können aber nur eingetragen werden, wenn diese Personen bereits registriert wurden.

# 6. Reservierungen

In der Menüleiste findest Du den Punkt "Reservierungen". Hier kannst Du nun wie gewohnt Deine Reservierungen durchführen.

Buchst Du als Mitglied einen Platz gemeinsam mit einem Gastspieler (also Nicht-Mitglied) wird der anteilige Platzbeitrag Dir verrechnet und von Deinem Konto mittels SEPA-Lastschrift abgebucht. Wenn Du das nicht möchtest, bitte den Gast, die Buchung selbst durchzuführen und Dich als Partner einzutragen. Dann wird der anteilige Gastbeitrag von dessen Konto abgebucht. Diese Vorgangsweise ist erforderlich, weil in der Vergangenheit immer wieder Gastspieler ihren Beitrag nicht bezahlt wurden, weil sie von Mitgliedern "eingeladen" wurden.

|     | Sportunion Klagenfurt Tennis |                 |                             |                                     |                     |         |                        |         | e       |          |          |                |    |  |  |
|-----|------------------------------|-----------------|-----------------------------|-------------------------------------|---------------------|---------|------------------------|---------|---------|----------|----------|----------------|----|--|--|
|     | Freiluft Pade                | l Spielguthaben | Gutscheine Mitg             | liedschaft                          |                     |         |                        |         |         |          |          | _              |    |  |  |
|     |                              |                 |                             |                                     |                     |         | Reservierung Freiluf   |         |         |          |          |                |    |  |  |
| <   |                              |                 | Klicke in ein<br>gewünschte | Feld, um die<br>Uhrzeit zu reservie | ren                 |         | Dienstag<br>29.03.2022 |         |         |          |          |                |    |  |  |
|     | Platz 7                      | Platz 8         | Platz 1                     | Platz 2                             | Platz 3             | Platz 4 | Platz 5                | Platz 6 | Platz 9 | Platz 10 | Platz 11 | U9 Kinderplatz | CC |  |  |
| :30 |                              |                 |                             |                                     |                     |         |                        |         |         |          |          |                |    |  |  |
| 00  |                              |                 |                             |                                     | 1                   |         |                        |         |         |          |          |                |    |  |  |
| 50  |                              |                 |                             |                                     |                     |         |                        |         |         |          |          |                |    |  |  |
| 00  |                              |                 |                             |                                     |                     |         |                        |         |         |          |          |                |    |  |  |
| 30  |                              |                 |                             |                                     | 11.                 |         |                        |         |         |          |          |                |    |  |  |
| 00  |                              |                 |                             |                                     |                     |         |                        |         |         |          |          |                |    |  |  |
| 0   |                              |                 |                             |                                     | Max Mustermann      |         |                        |         |         |          |          |                |    |  |  |
| 0   |                              |                 |                             |                                     | Construction of the |         |                        |         |         |          |          |                |    |  |  |
| 00  |                              |                 |                             |                                     |                     |         |                        |         |         |          |          |                |    |  |  |
| 0   |                              |                 |                             |                                     |                     |         |                        |         |         |          |          |                |    |  |  |
| 10  |                              |                 |                             |                                     |                     |         |                        |         |         |          |          |                |    |  |  |
| 0   |                              |                 |                             |                                     |                     |         |                        |         |         |          |          |                |    |  |  |
| 00  |                              |                 |                             |                                     |                     |         |                        |         |         |          |          |                |    |  |  |
| 50  |                              |                 |                             | Max Mustermann                      |                     |         |                        |         |         |          |          |                |    |  |  |
| 0   |                              |                 |                             | Gastspieler                         |                     |         |                        |         |         |          |          |                |    |  |  |
| 0   |                              |                 |                             |                                     |                     |         |                        |         |         |          |          |                |    |  |  |

| <     |         |         |                                                                                                    |                                                          |                   |         | Dienstag<br>29.03.2022 |                |         |          | 0        |                | >     |
|-------|---------|---------|----------------------------------------------------------------------------------------------------|----------------------------------------------------------|-------------------|---------|------------------------|----------------|---------|----------|----------|----------------|-------|
| 1000  |         |         |                                                                                                    | Freiluft Pla                                             | Ϋ́                |         | . <b>Ch</b> o          |                |         |          |          |                |       |
| 10:30 |         |         |                                                                                                    |                                                          | 20 2011-10        |         |                        | 10:30          |         |          |          |                |       |
| 11:00 |         |         |                                                                                                    | Du musst Mitspieler auswählen, um reservieren zu können! |                   |         |                        |                |         |          |          |                | 11:00 |
| 11:30 |         |         |                                                                                                    | Spieter                                                  |                   |         |                        |                |         |          |          |                | 11:30 |
| 12:00 |         |         |                                                                                                    | 8                                                        | 3                 |         |                        |                |         |          |          |                | 12:00 |
| 12:30 |         |         |                                                                                                    | Spieler auswählen                                        | Soleler auswählen |         |                        |                |         |          |          |                | 12:30 |
| 13:00 |         |         |                                                                                                    |                                                          |                   |         |                        |                |         |          |          |                | 13:00 |
| 13:30 |         |         |                                                                                                    |                                                          |                   |         |                        |                |         |          |          |                | 13:30 |
| 14:00 |         |         |                                                                                                    | Reservierungsende                                        |                   |         | Preis                  |                |         |          |          |                | 14:00 |
| 14:30 |         |         |                                                                                                    | 17:00                                                    |                   | *       | € 0,0                  | <b>)O</b> (1h) |         |          |          |                | 14:30 |
| 15:00 |         |         |                                                                                                    |                                                          |                   |         |                        |                |         |          |          |                | 15:00 |
| 15:50 |         |         | Du bekommst eine Reservierungsbestätigung per E-Mail. Dies kannst du bei deinen Benachrichtigungen ändern.      Mitspieler werden je nach deren Einstellungen benachrichtigt. |                                                          |                   |         |                        |                |         |          |          |                | 15:50 |
| 16:00 |         |         |                                                                                                    |                                                          |                   |         |                        |                |         |          |          |                | 15:00 |
| 17:00 |         |         |                                                                                                    | 🗙 schließen                                              |                   |         |                        |                |         |          |          |                | 17:00 |
| 17:30 |         |         |                                                                                                    |                                                          |                   |         | -                      | -              | _       | _        |          |                | 17:30 |
| 18:00 |         |         |                                                                                                    |                                                          |                   |         |                        |                |         |          |          |                | 18:00 |
| 18:30 |         |         |                                                                                                    |                                                          |                   |         |                        |                |         |          |          |                | 18:30 |
| 19:00 |         |         |                                                                                                    |                                                          |                   |         |                        |                |         |          |          |                | 19:00 |
| 19:30 |         |         |                                                                                                    |                                                          |                   |         |                        |                |         |          |          |                | 19:30 |
| 20:00 |         |         |                                                                                                    |                                                          |                   |         |                        |                |         |          |          |                | 20:00 |
| 20:30 |         |         |                                                                                                    |                                                          |                   |         |                        |                |         |          |          |                | 20:30 |
| 21:00 |         |         |                                                                                                    |                                                          |                   |         |                        |                |         |          |          |                | 21:00 |
| 21:30 |         |         |                                                                                                    |                                                          |                   |         |                        |                |         |          |          |                | 21:30 |
| 1000  | Platz 7 | Platz 8 | Platz 1                                                                                                    | Platz 2                                                  | Platz 3           | Platz 4 | Platz 5                | Platz 6        | Platz 9 | Platz 10 | Platz 11 | U9 Kindetplatz | E.S.  |
|       |         |         |                                                                                                    |                                                          |                   |         | Preise/h               |                |         |          |          |                | 200   |
|       |         |         |                                                                                                    |                                                          |                   |         | <b>€</b> 0             |                |         |          |          |                |       |